1. Seleccionar en el menú lateral la opción de calificaciones.

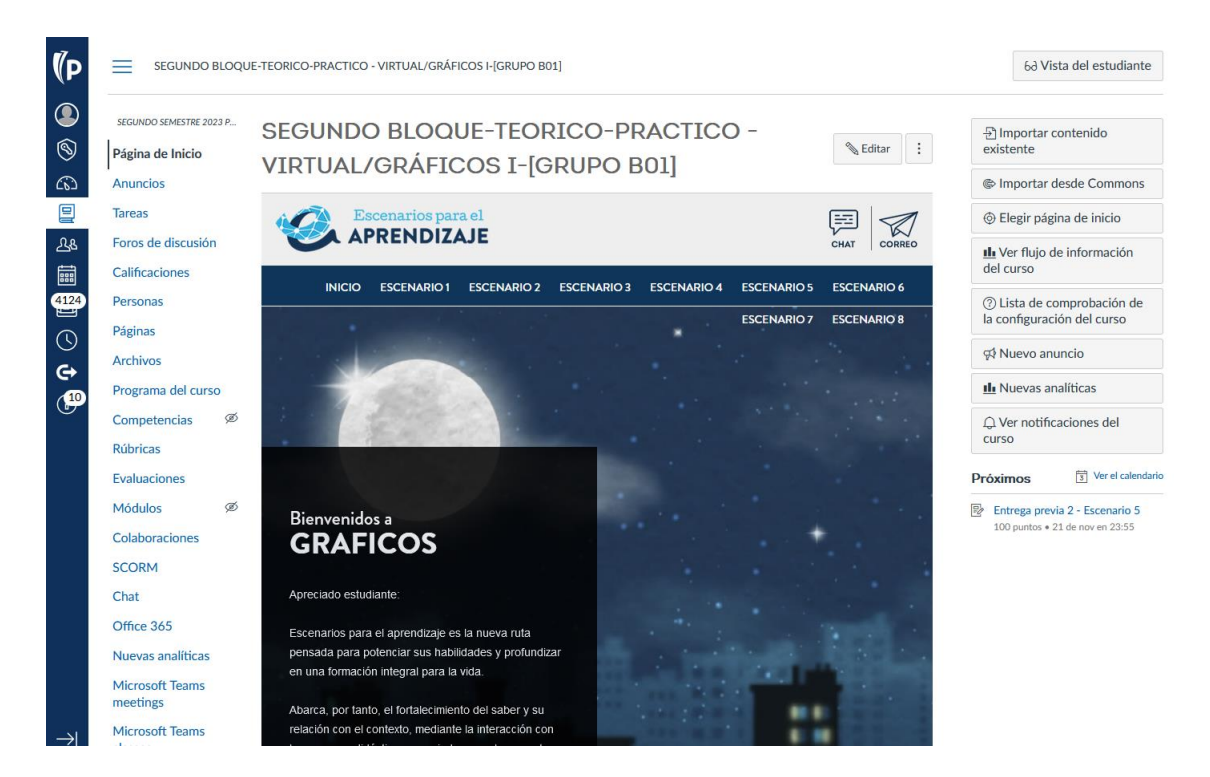

2. Seleccionar la actividad que va a evaluar, luego dar clic sobre los tres puntos y seleccionar la opción de SpeeGrader.

| (P                | SEGUNDO BLOQUE-TEORICO-PRACTICO - VIRTUAL/GRÁFICOS I-[GRUPO B01] > Calificaciones |                                     |      |                                                                                                    |         |                        |                       |                       |                                   |       |  |  |  |
|-------------------|-----------------------------------------------------------------------------------|-------------------------------------|------|----------------------------------------------------------------------------------------------------|---------|------------------------|-----------------------|-----------------------|-----------------------------------|-------|--|--|--|
|                   | Libro de calificaciones •                                                         |                                     |      |                                                                                                    |         |                        | á                     | H Importar            | Exportar •                        | \$    |  |  |  |
| 8                 | Nombre del alumno                                                                 |                                     |      | Nombres de tarea                                                                                                    | IS      |                        |                       |                       |                                   |       |  |  |  |
| ත                 | Q Buscar estudiantes V                                                            |                                     |      | Q Buscar tareas V                                                                                                    |         |                        |                       |                       |                                   |       |  |  |  |
| <mark>ال</mark> ا | Y Aplicar filtros                                                                 |                                     |      |                                                                                                    |         |                        |                       |                       |                                   |       |  |  |  |
|                   | Nombre del estudiante                                                             | Actividad de puntos evalua<br>De 50 | Entr | rega previa 1 - Escenar<br>De 50                                                                                                    | Parcial | - Escenario 4<br>De 75 | Entrega prev<br>De 10 | ria 2 - Escenari<br>0 | Entrega final - Escenar<br>De 125 | rio 7 |  |  |  |
| 4124              | JOHAN CAMILO ALARCON MARTIN                                                       | -                                   |      | Ordenar por                                                                                                    | >       | 55                     | -                     |                       | -                                 |       |  |  |  |
|                   | DANIELA ALZATE VALENCIA                                                           | 50                                  |      | SpeedGrader                                                                                                    |         | 75                     | -                     |                       | -                                 |       |  |  |  |
| $\bigcirc$        | DIEGO ALEJANDRO AMARILLO DIAZ                                                     | 50                                  |      |                                                                                                    |         | 75                     | -                     |                       | -                                 |       |  |  |  |
| e                 | ANA ISABEL ANACONA RESTREPO                                                       | 40                                  |      | que<br>Aplicar curva de notas<br>Establecer calificación                                                                                                    | 60      | -                      |                       | -                     |                                   |       |  |  |  |
|                   | PAULA ANDREA ANGEL CASTAÑEDA                                                      | 50                                  |      |                                                                                                    | 70      | -                      |                       | -                     |                                   |       |  |  |  |
|                   | JULIANA ARANGO CAHUEÑO                                                            | 50                                  |      |                                                                                                    | ón      | 65                     | -                     |                       | -                                 |       |  |  |  |
|                   | MARIA CAMILA ARBELAEZ DURAN                                                       | 50                                  |      | predeterminada<br>Se publicaron todas las<br>calificaciones<br>Ocultar calificaciones<br>Ingresar calificaciones como ><br>Descargar entregas<br>Politica de publicación de<br>calificaciones |         | 70                     | -                     |                       | -                                 |       |  |  |  |
|                   | JOSE MIGUEL BELTRAN DIAZ                                                          | 40                                  |      |                                                                                                    |         | 55                     | -                     |                       | -                                 |       |  |  |  |
|                   | EDWIN ALEXANDER BERMUDEZ CHAUR                                                    | 50                                  |      |                                                                                                    |         | 75                     | -                     |                       | -                                 |       |  |  |  |
|                   | MONICA JULIETH CARDENAS GARZÓN                                                    | 40                                  |      |                                                                                                    |         | 70                     | -                     |                       | -                                 |       |  |  |  |
|                   | LEIDY TATIANA CASTILLO ROMERO                                                     | 50                                  |      |                                                                                                    |         | 70                     | -                     |                       | -                                 |       |  |  |  |
|                   | SERGIO CORTES GONZALEZ                                                            | 50                                  |      |                                                                                                    |         | 65                     | -                     |                       | -                                 |       |  |  |  |
|                   | EDGAR JAVIER CUEVAS CADENA                                                        | 50                                  |      |                                                                                                    |         | 75                     | -                     |                       | -                                 |       |  |  |  |
|                   | JUAN CAMILO DIEZ NIÑO                                                             | 50                                  |      |                                                                                                    |         | 75                     | -                     |                       | -                                 |       |  |  |  |
|                   | JULIAN FELIPE ERASO ADARME                                                        | 50                                  |      | 40                                                                                                    |         | 75                     | -                     |                       | -                                 |       |  |  |  |
|                   | JUAN SEBASTIAN GALINDO MALDONADO                                                  | 50                                  |      | 30                                                                                                    |         | 75                     | -                     |                       | -                                 |       |  |  |  |
| $\rightarrow$     | SAMUEL DAVID GARAY CALDERON                                                       | 50                                  |      | 45                                                                                                    |         | 45                     |                       |                       |                                   |       |  |  |  |

3. Seleccionar la entrega del estudiante realizar el correspondiente proceso de revisión y calificación, posteriormente ingresar la nota en el espacio **Evaluación**, en la parte posterior se podrán incluir comentarios de retroalimentación a los estudiantes.

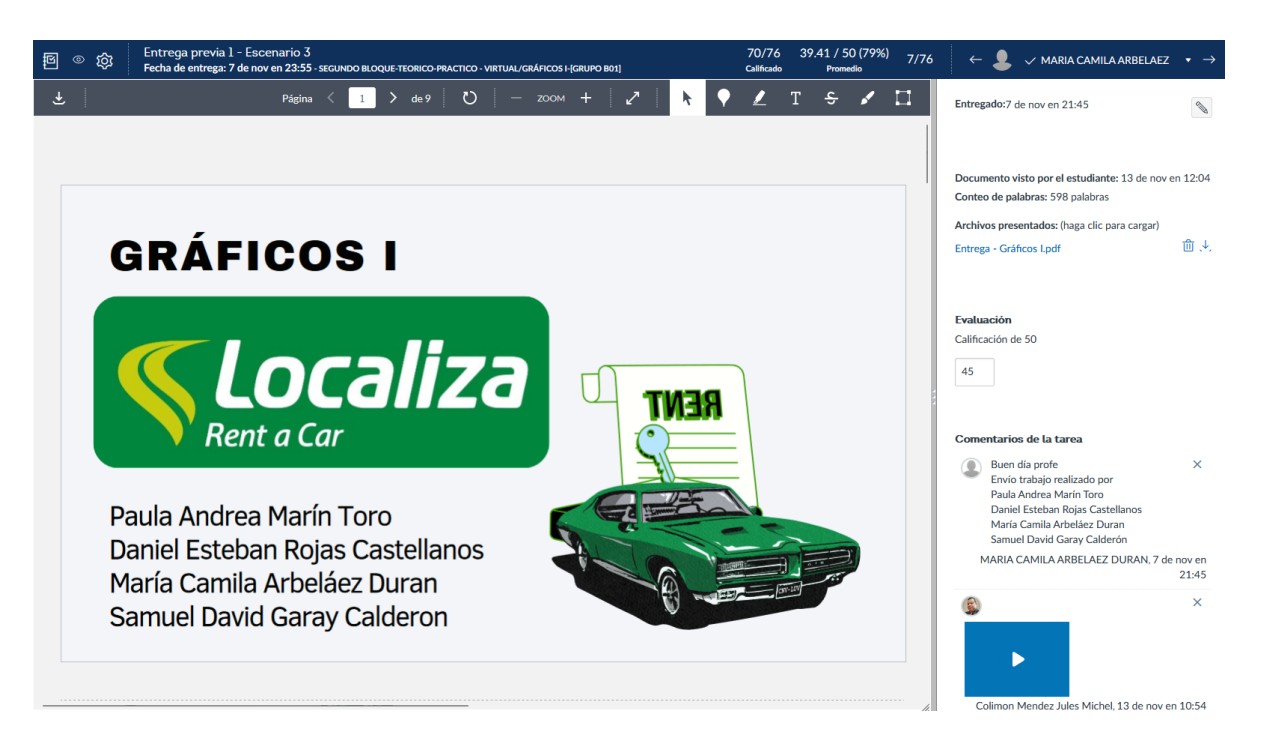

Nota: cuando un estudiante realiza el cargue de un trabajo mas de una vez este se visualizará de la siguiente forma:

| Ē ◎ 袋                           | Entrega final - Escenario 7 75/75 65.<br>Fecha de entrega: 10 de oct en 23:55 - PRIMER BLOQUE-TEORICO-PRACTICO - VIRTUAL/GERENCIA FINANCIERA-(GRUPO 823) Calificado | .73 / 125 (53%) 2/75<br>Promedio 2/75 | $\leftarrow$ 🔯 $\checkmark$ Suarez Escarraga Carlos $\bullet$ $\rightarrow$                                                                                                    |  |  |
|---------------------------------|----------------------------------------------------------------------------------------------------|---------------------------------------|----------------------------------------------------------------------------------------------------|--|--|
| 子<br>「<br>「<br>「<br>一<br>の<br>成 | Fecha de entrega: 10 de oct en 23:55 - PRIMER BLOQUE TEORICO - PRACTICO - VIRTUAL/GERENCIA FRUNCEERA (GRUPO B23)       Califado <ul> <li></li></ul>                 | Promedio 2/75                         | Course exclution (allow (allow (allo |  |  |
|                                 | cambiarían a mejora y tendrían más posibilidades de generar ingresos para cubrir sus<br>deudas en el tiempo.                                                        |                                       | Calificación de 125                                                                                                    |  |  |
|                                 | Este escenario es el mejor para dar cubrimiento a todos los gastos que tiene que la empresa.                                                                        |                                       | Comentarios de la tarea<br>Buenas noches profesora adjunto tercera<br>entrega<br>KAREN ALEJANDRA PEÑA GIRALDO<br>100277681<br>JULY MARITZA DUEÑEZ PACHECO<br>100339814<br>JOHANN JOSE RIVERA ARCE 100335787<br>ISABELA MEJIA TICORA 100255161<br>CARLOS ALBERTO SUAREZ ESCARRAGA<br>100236335                                                                                                    |  |  |

4. Para calificar grupo de estudiantes se realiza el mismo ejercicio que en el punto 2 y 3, pero la calificación se reflejará para todos los estudiantes del grupo.

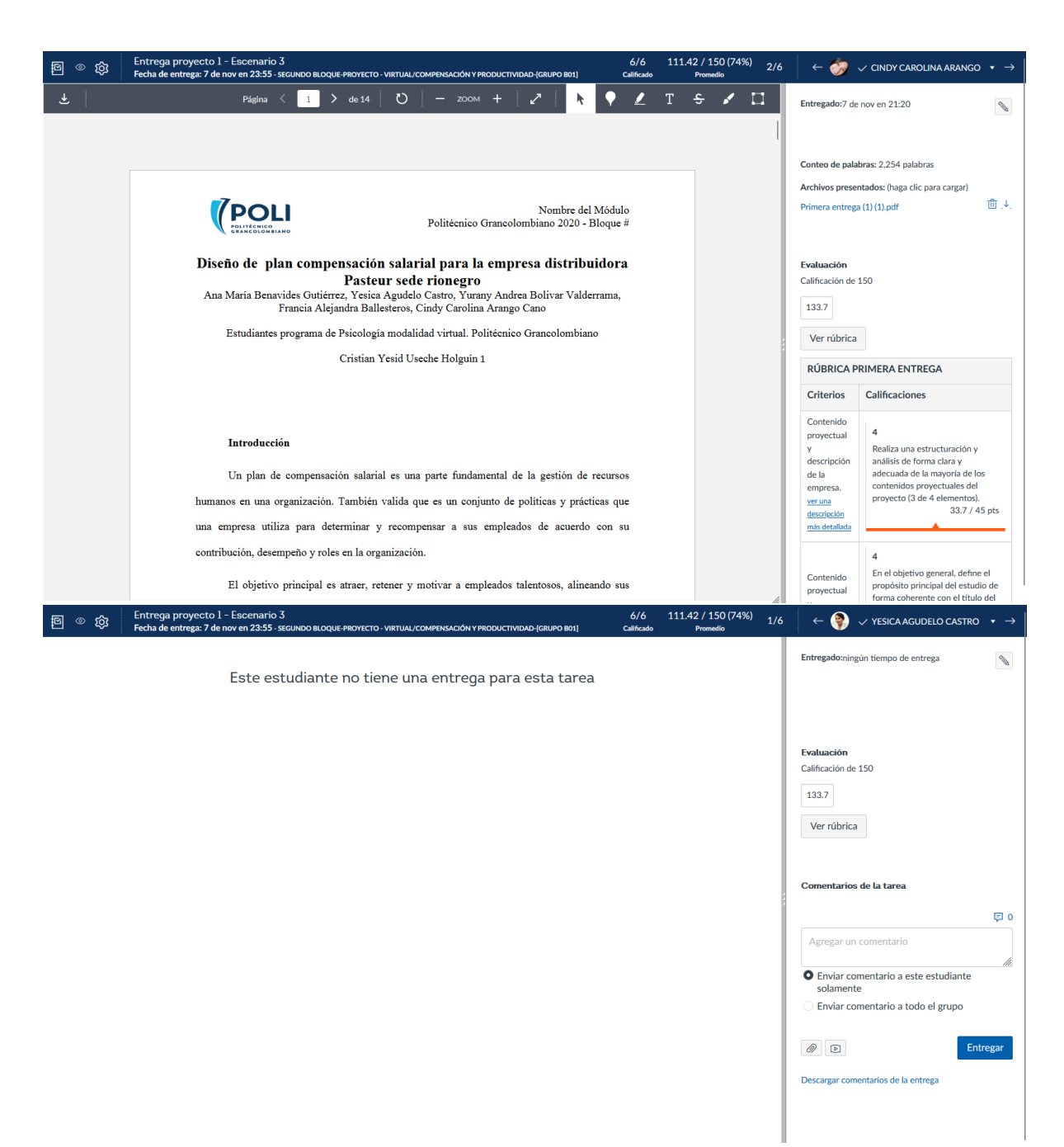

**Nota**: La plataforma cuenta con una opción activa para poder colocar calificación individual a cada miembro del grupo si así se requiere.

**Importante:** Las notas deben quedar ajustadas y cargadas en la plataforma con una fecha máxima del 14 de diciembre.